# Mobile Apps

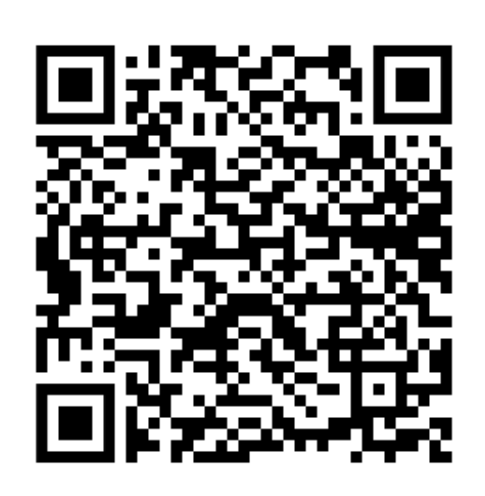

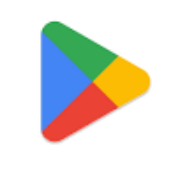

**Google Play** 

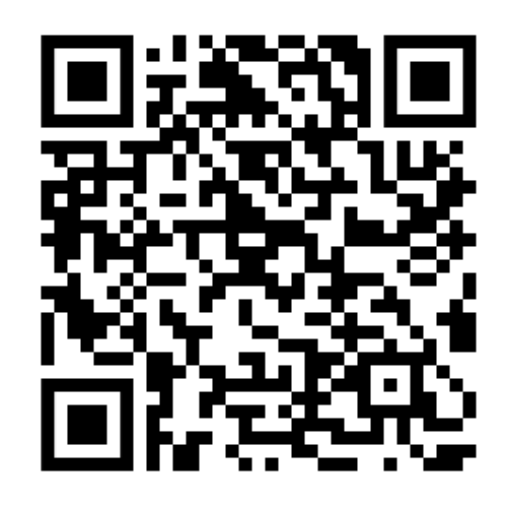

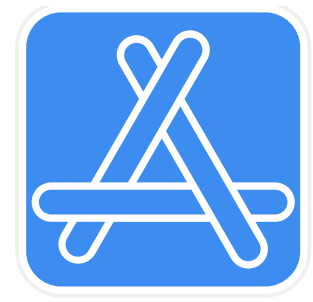

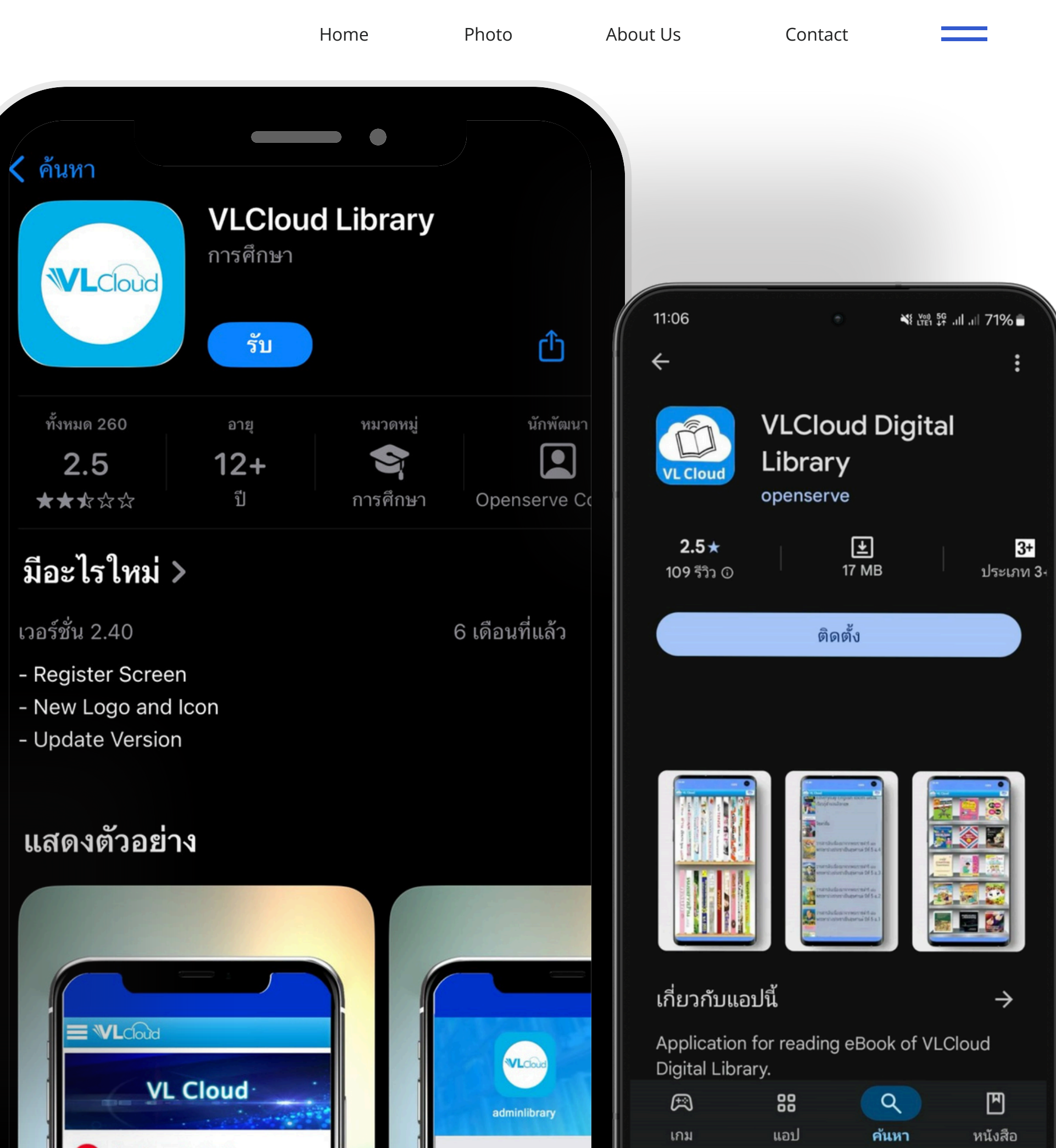

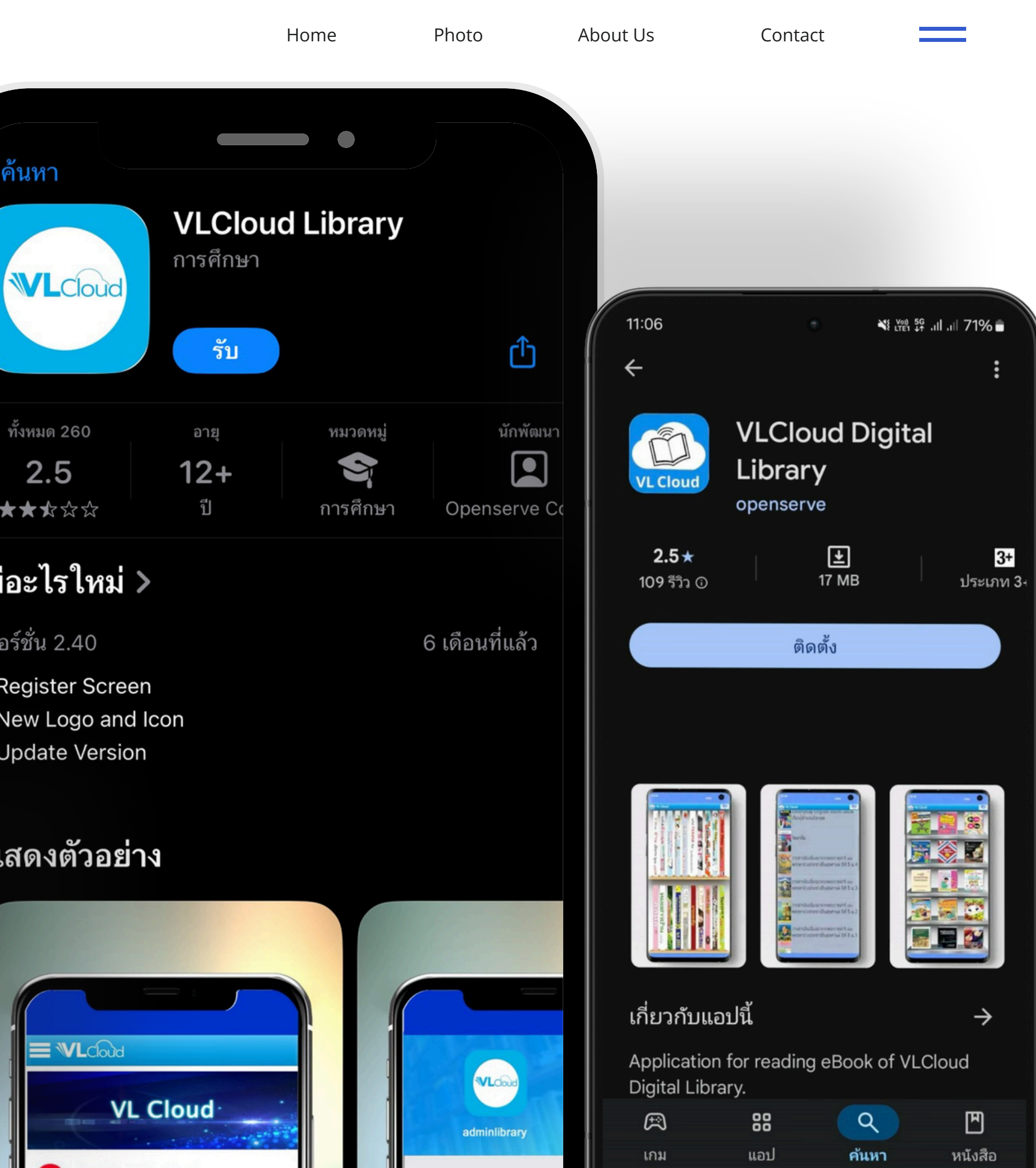

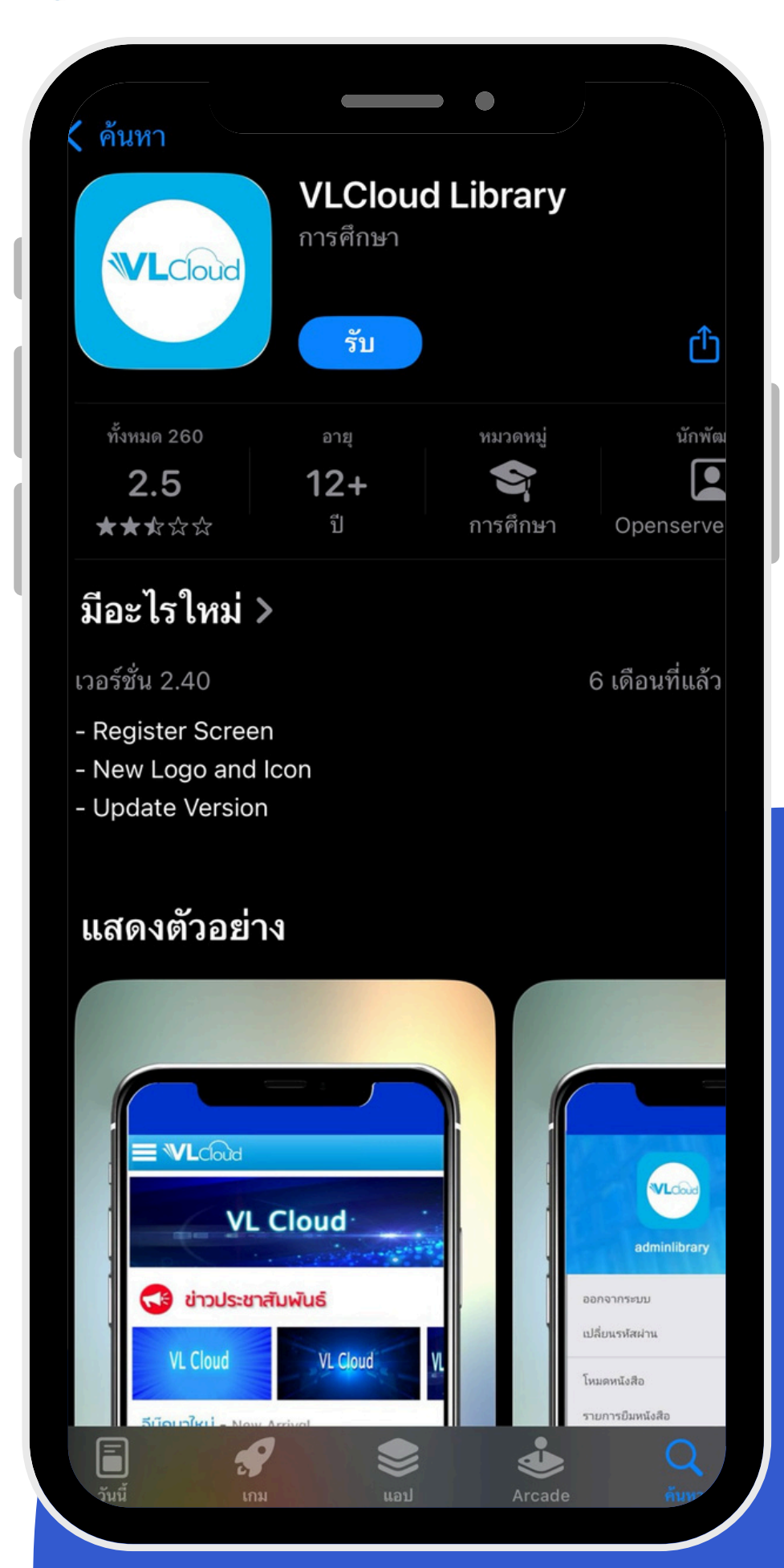

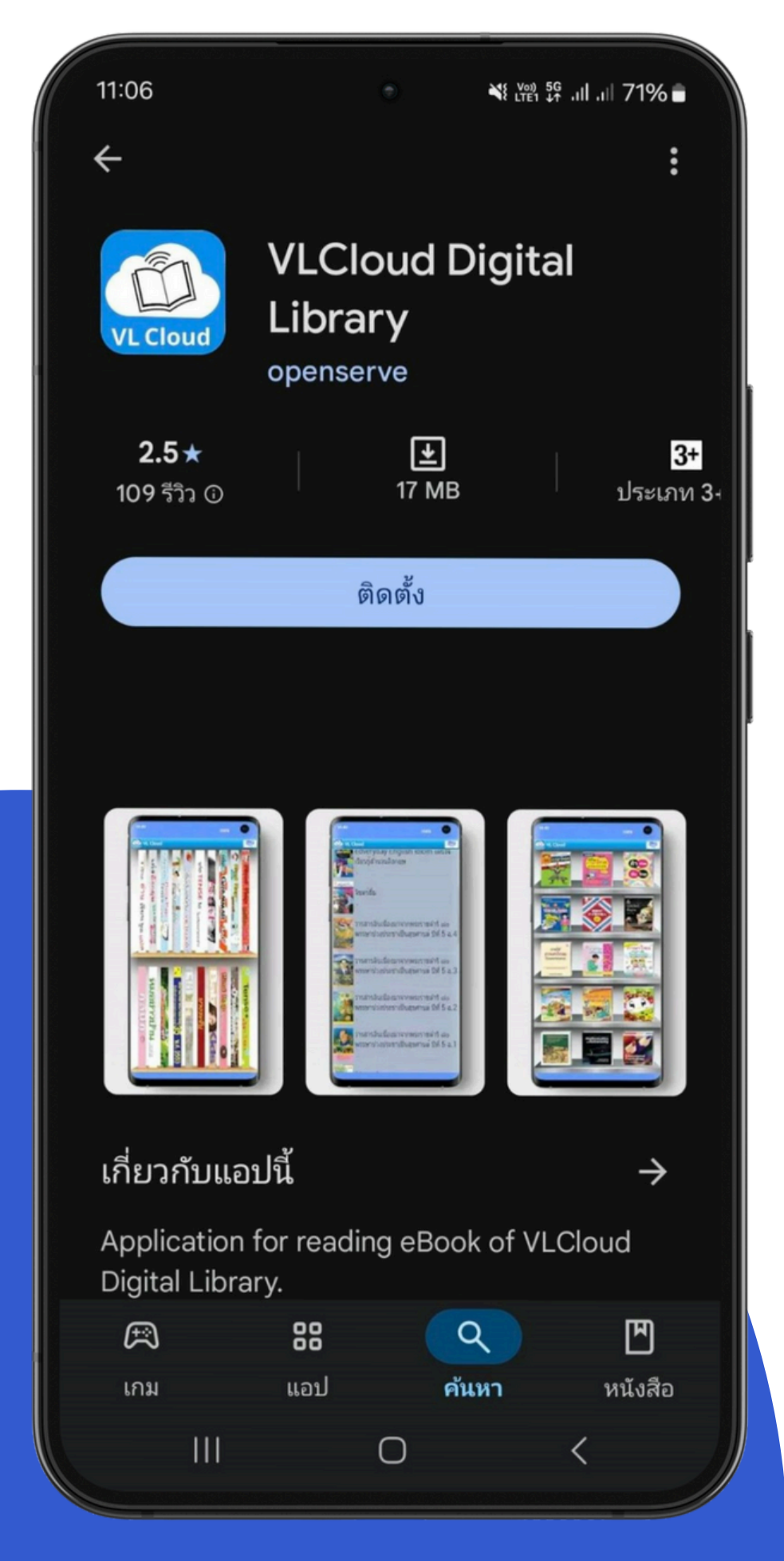

# **Download Application**

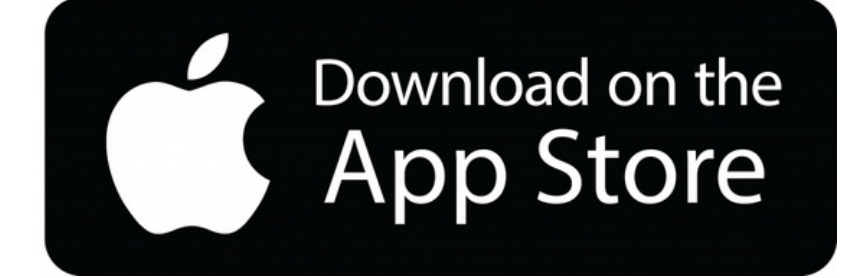

### IOS ค้นหา App ชื่อ **Vicloud Library**

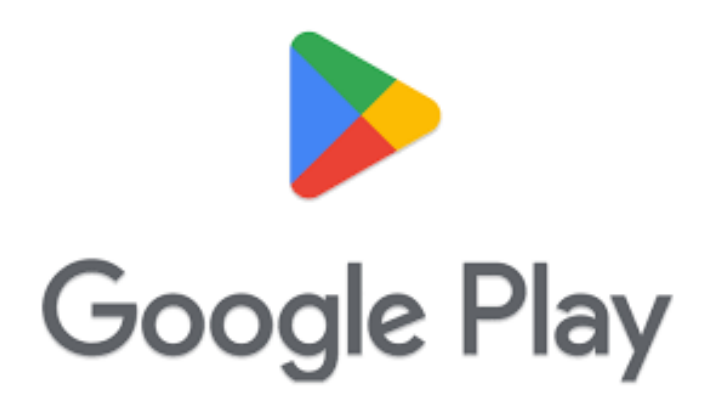

Android ค้นหา App ชื่อ **Vicioud Digital Library** 

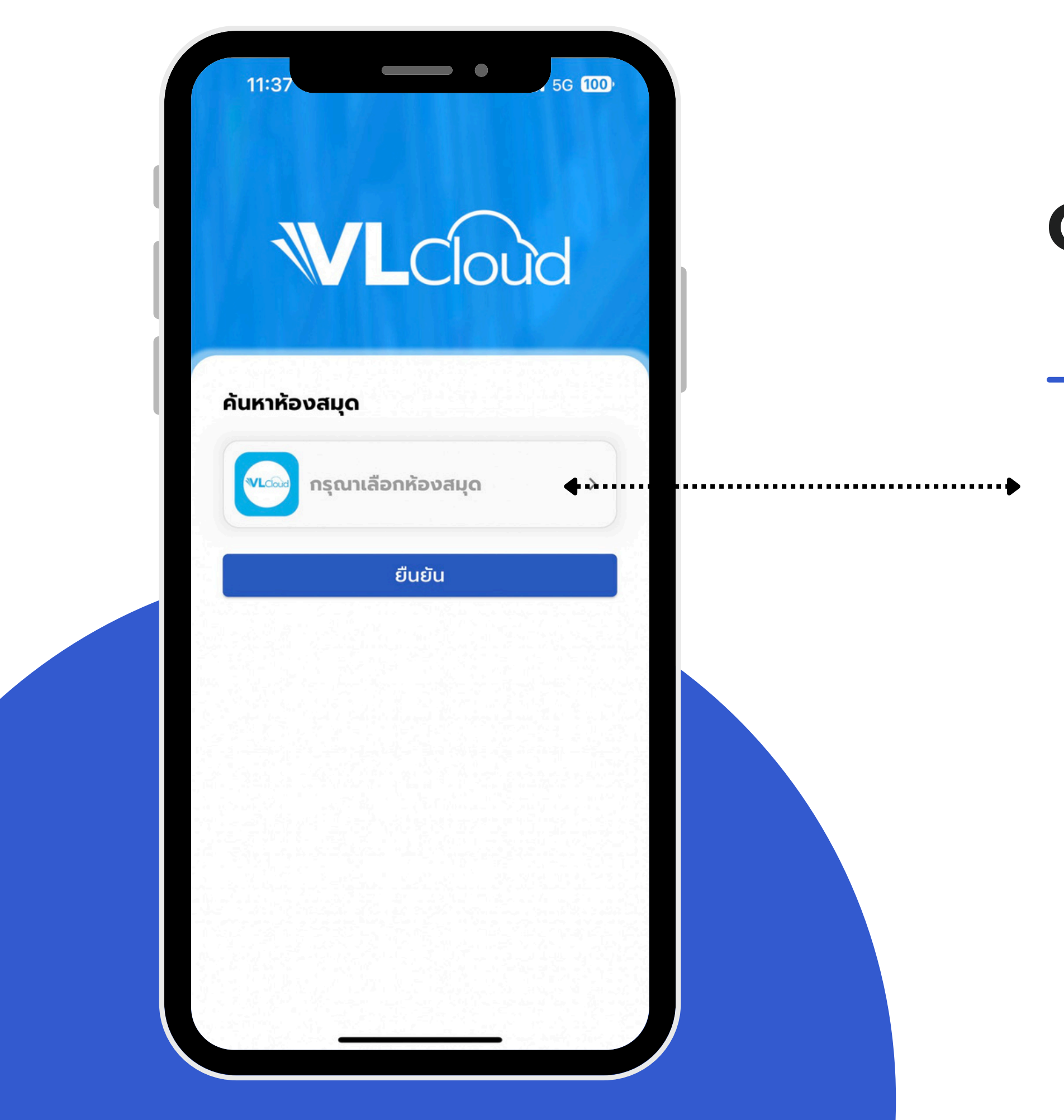

# **OPEN Application**

### เลือกที่ช่อง กรุณาเลือกห้องสมุด

### เลือกที่ช่อง ค้นหา พิมพ์ชื่อห้องสมุดของท่าน+.....

"โปรดระบุข้อมูลที่เป็นของหน่วยงานที่ท่านสังกัด เพื่อความถูกต้องของระบบ"

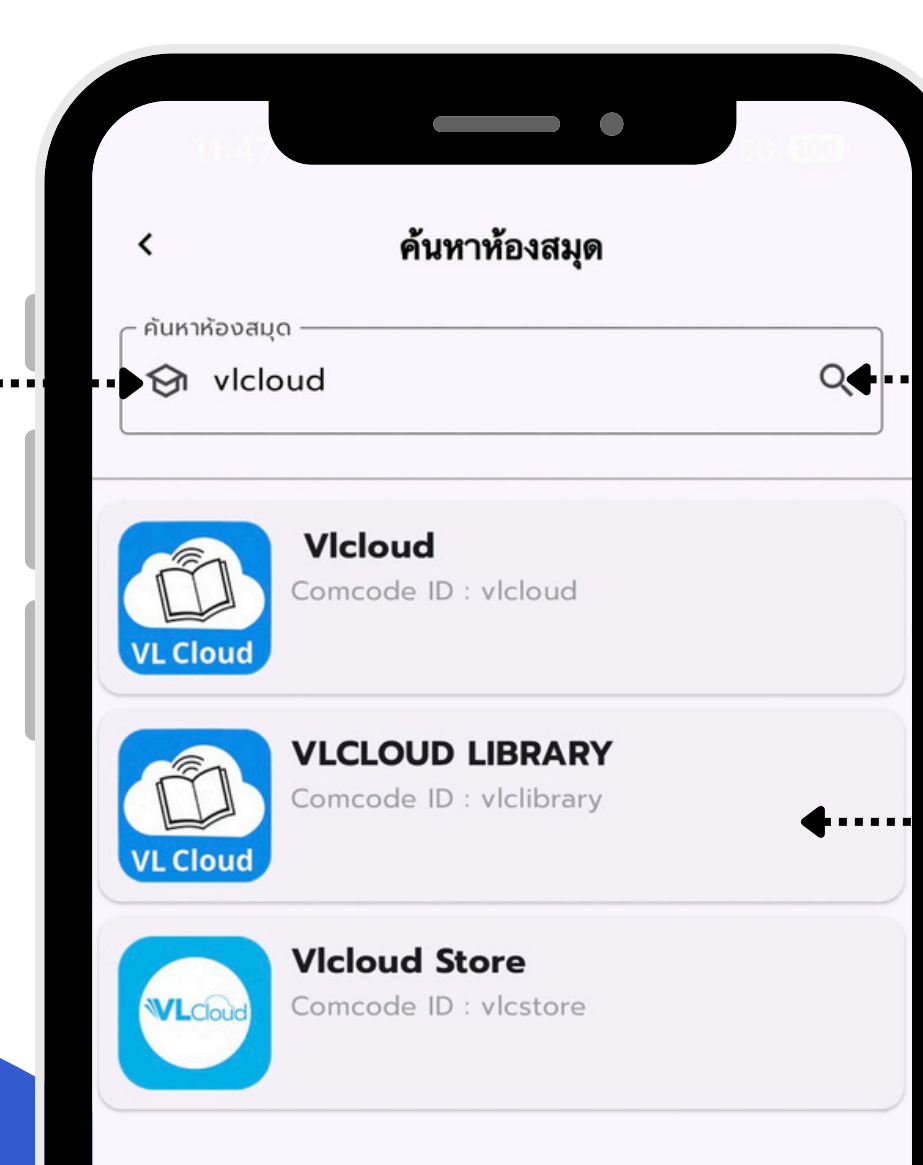

## Search for a library ค้นหาห้องสมุด

### ·····• <mark>2.</mark> กด ค้นหา

### ·····• 3. เลือก โลโก้หน่วยงานของท่าน

้"โปรดระบุข้อมูลที่เป็นของหน่วยงานที่ท่านสังกัด เพื่อความถูกต้องของระบบ"

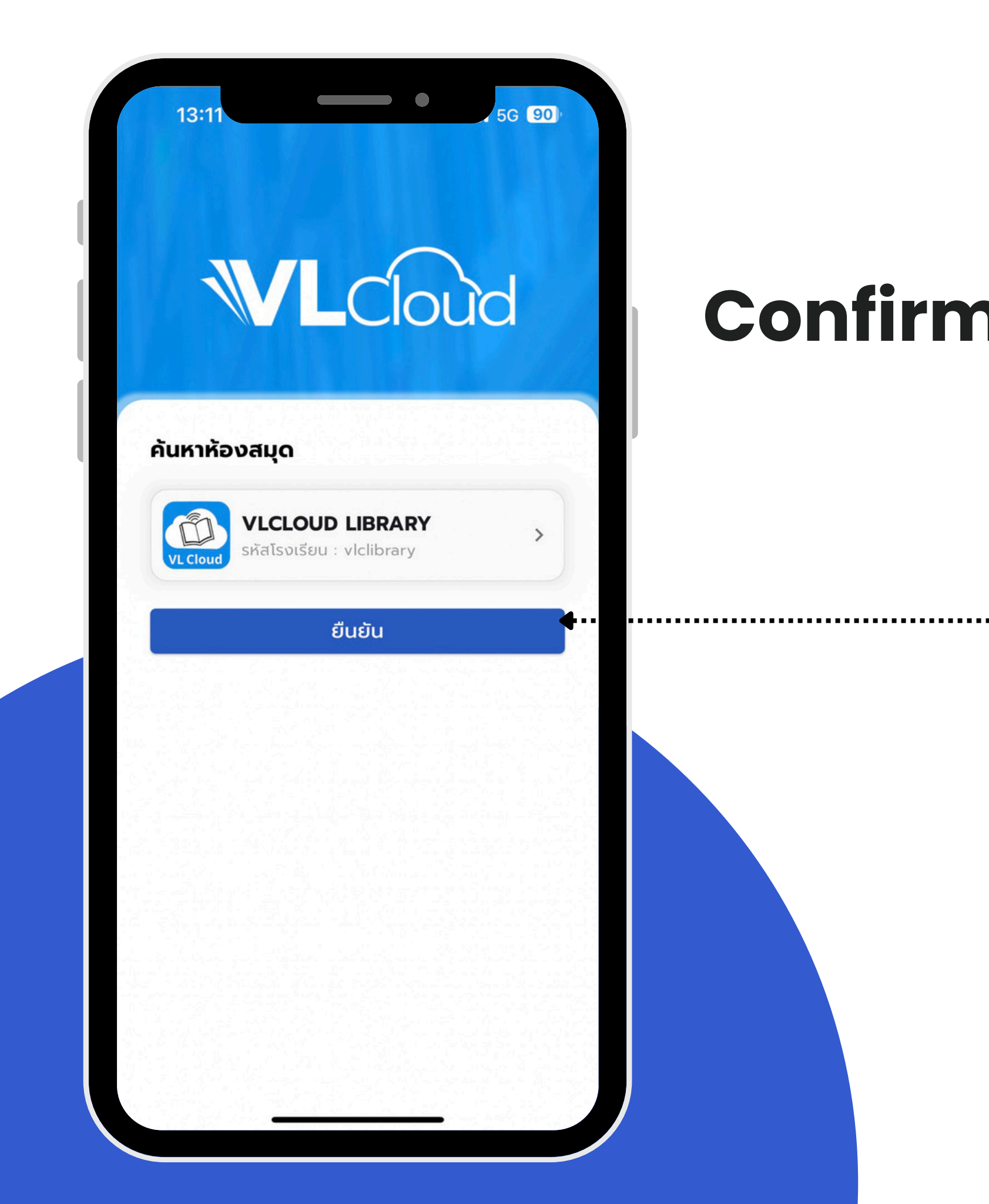

### Confirm to access the library

### กด <mark>ยืนยัน</mark> เพื่อเข้าสู่ห้องสมุด

1. Hamburger Menu

แถบซ่อนเมนูต่าง ๆ

# Menu Display

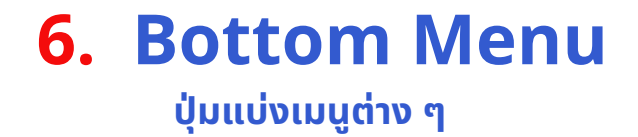

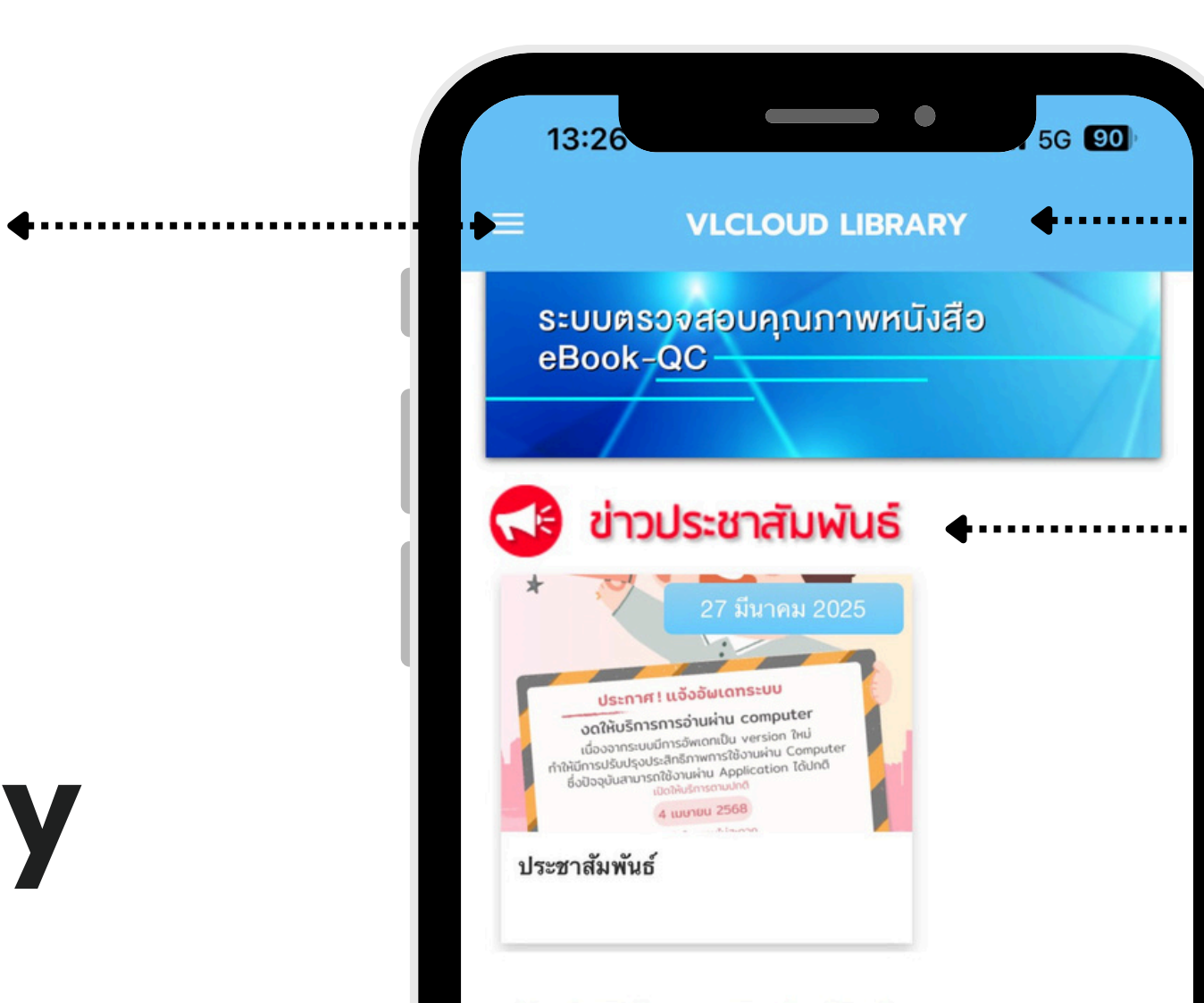

#### หนังสืออิเล็กทรอนิกส์มาใหม่- New Arrival

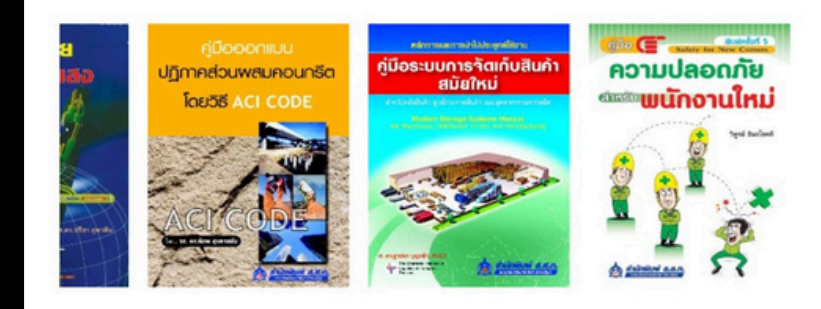

หนังสืออิเล็กทรอนิกส์ยอดนิยม- Popular

**4** • • • • • • • • • • • • • •

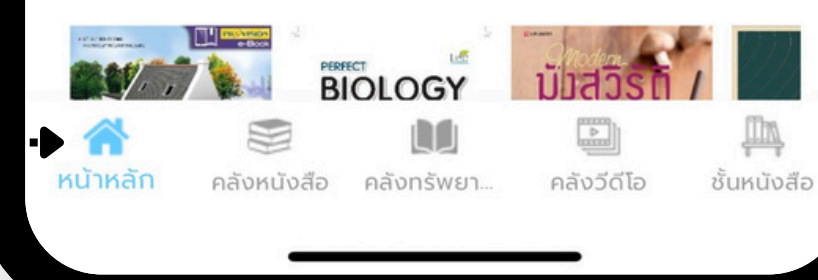

### 2. โลโก้หน่วยงานของท่าน

"ต้องเป็นโลโก้ของหน่วยงานที่ท่านสังกัด เพื่อความถูกต้องของระบบ"

••••••••••••

• • • • • • • • • • • • •

. . . . . . . . . . . . .

**4**....

### 3. ข่าวประชาสัมพันธ์

้ติดตามข่าวประชาสัมพันธ์ ของหน่วยงานในสังกัดได้ในแถบนี้

### 4. หนังสืออิเล็กทรอนิกส์มาใหม่

รายการหนังสือที่สั่งซื้อเข้าใหม่ และองค์กรนำเข้าระบบใหม่ได้ในแถบนี้

### ·····• **5**. หนังสืออิเล็กทรอนิกส์ยอดนิยม

รายการหนังสือที่ได้รับความนิยมได้ในแถบนี้

### **OPENSERVE**®

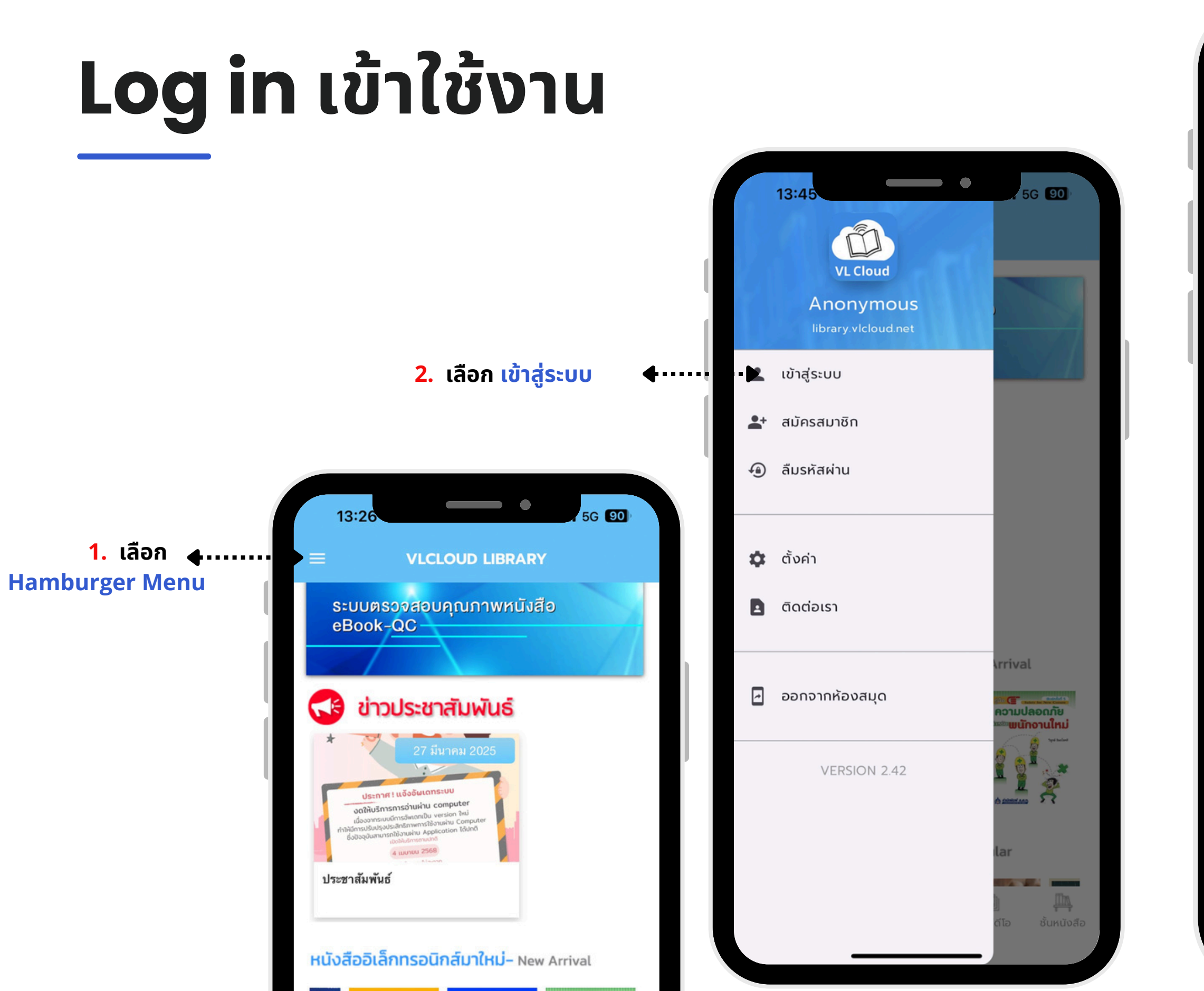

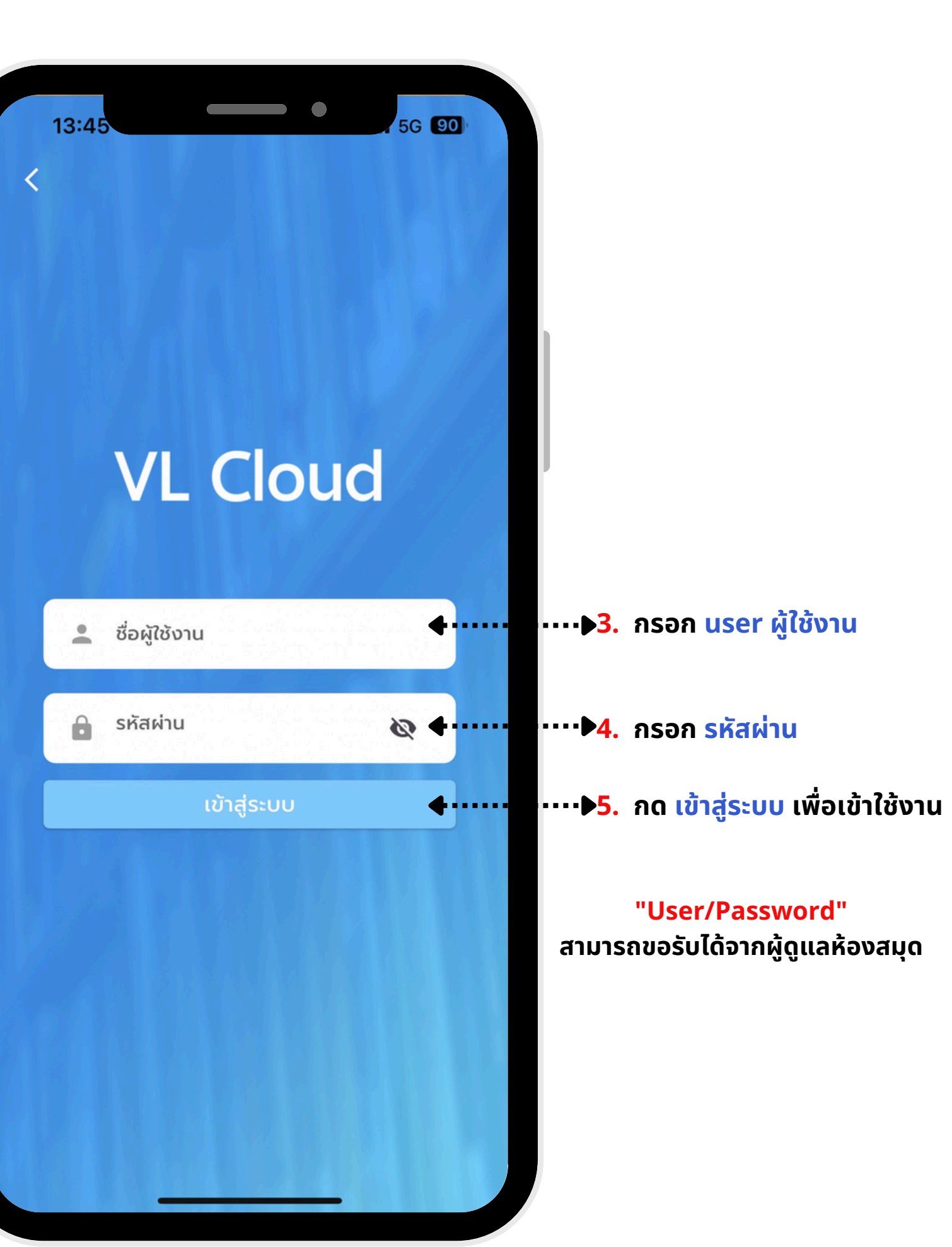

## **Book Search**

การค้นหาหนังสือสามารถทำได้ตามขั้นตอนดังรูปภาพ

1. เลือกปุ่ม คลังหนังสือ 🔺------

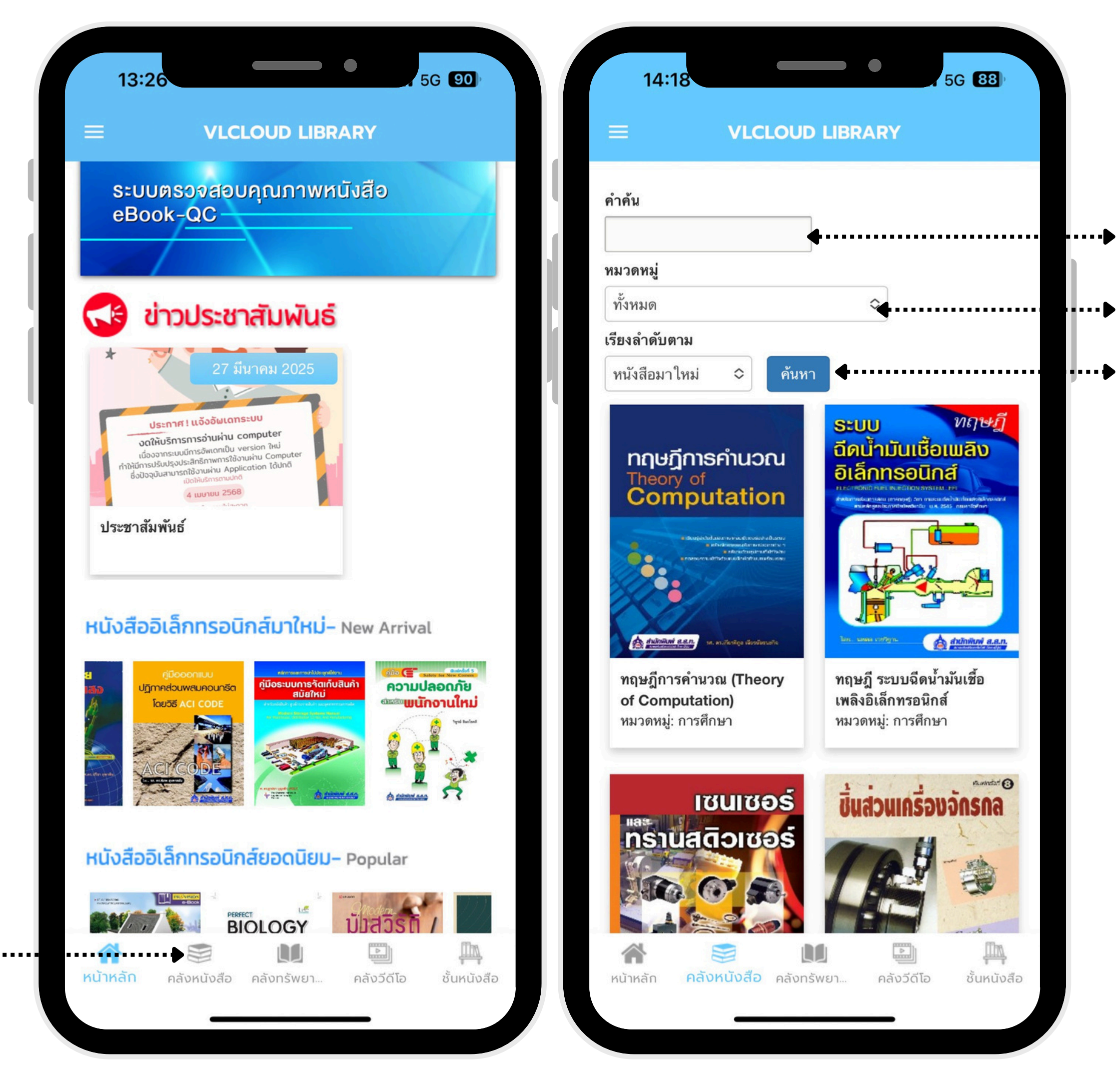

- 2. ค้นหาหนังสือ ตามชื่อหนังสือ
- 3. ค้นหาหนังสือ ตามหมวดหมู่
- 4. เลือกข้อมูลหนังสือ เรียบร้อย และทำการกด ค้นหา และเลือก หนังสือเล่มที่ต้องการ

### **OPENSERVE**®

# **Details Page**

#### รายละเอียดของหนังสือ

3. ปุ่ม ตัวอย่าง สามารถดูตัวอย่างหนังสือ 🔶 🛶 🛶

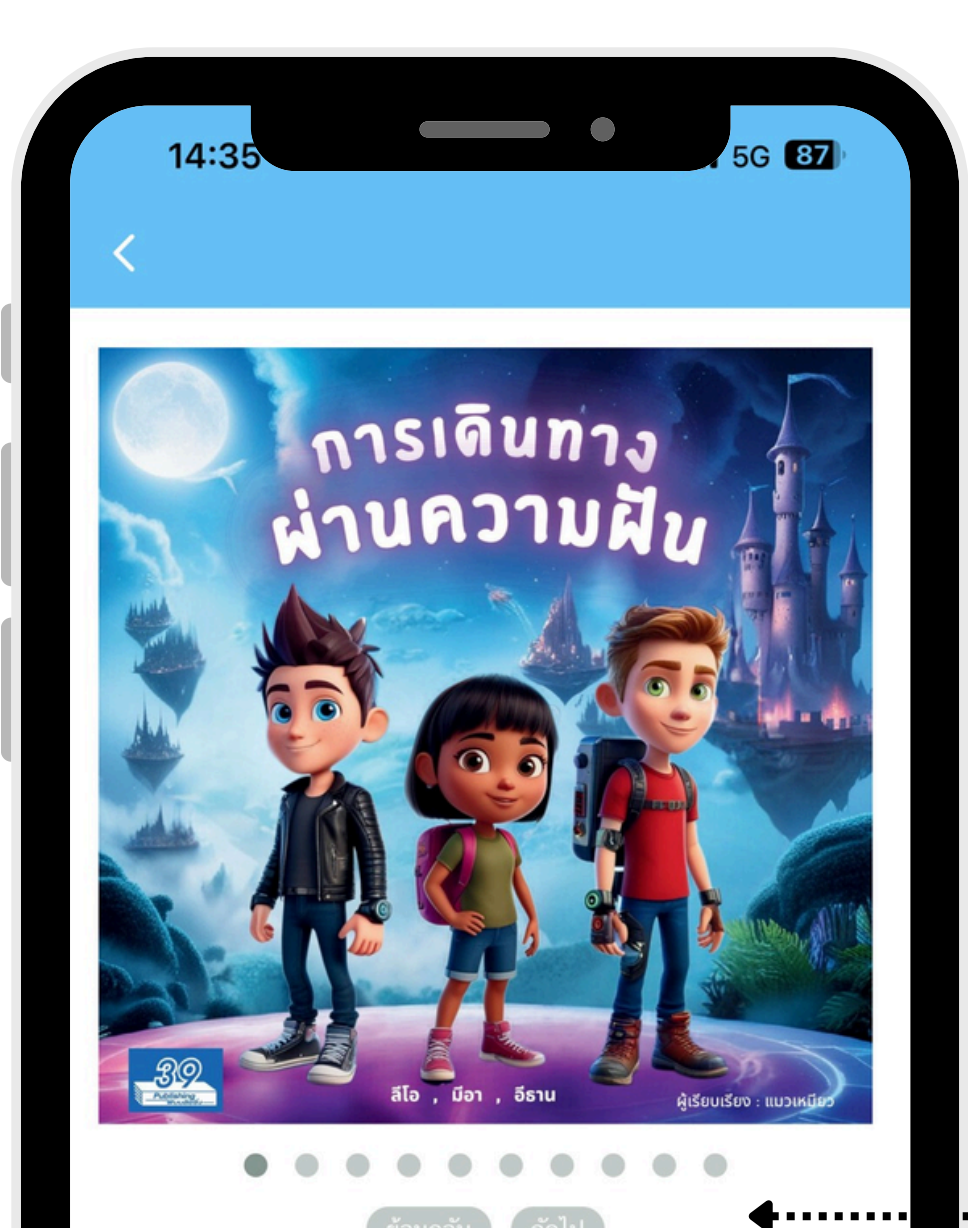

| การเดินทางผ่านความฝัน €                     |     | 1. ราย<br>ชื่อหนัง |
|---------------------------------------------|-----|--------------------|
| ทมวิตทมู่ : ทนงลอเตก-นทาน<br>สำนักพิมพ์ : - |     |                    |
| ผู้แต่ง : -                                 |     | 2. คงเห            |
| คงเหลอ : 1 🗬                                | ยืม | ุ                  |
| เนื้อหา <b></b> +                           |     |                    |

ที่ได้รับสิทธิ์ในการสำรวจ และเปิดเผยความลับที่ซ่อนอยู่ในที่แห่ง นั้น ลีโอ, มีอา, และอีธาน คือกลุ่มเพื่อนที่มีความสามารถพิเศษใน

การเดินทางผ่านโลกแห่งความฝั้น โลกที่สวยงามและน่าตื่นเต้น แต่

เมื่อ โลกแห่งความจริงตกอยู่ ในอันตรายจากความฝันร้ายแรง ที่

กำลังคุกคามความสงบสุข พวกเขาถูกเลือกให้รับภารกิจที่สำคัญ และยิ่งใหญ่ การค้นหากุญแจวิเศษที่มีพลังในการปิดผนึก และ

การเดินทางของพวกเขาจะพาพวกเขาผ่านสถานที่ที่ไม่เคยเห็นมา

ก่อน ตั้งแต่เมืองลอยฟ้าที่เต็มไปด้วยปริศนา ป่าหมอกที่เต็มไปด้วย ปีศาจแห่งความฝัน ไปจนถึงปราสาทที่ถูกล้อมรอบด้วยเงาและ เวทมนตร์ ทุกย่างก้าวเต็มไปด้วยอุปสรรค และความท้าทายที่ต้อง

ใช้ความกล้ำหาญ การวางแผนที่เฉียบแหลม และการใช้เทคโนโลยี

ร่วมผจญภัยไปกับลีโอ, มีอา, และอีธาน ในการเดินทางที่เต็มไป ด้วยการผจญภัยที่น่าตื่นเต้น และการค้นพบที่ไม่คาดคิด ขณะที่พวก เขาพยายามค้นหากุญแจวิเศษ เพื่อปกป้องโลกแห่งความจริงจาก ความฝันที่น่ากลัว เรื่<del>ยงรารนี้จะนำคุณอ้าลู่โลกที่</del>เต็มไปด้วยความ

เต็มไปด้วยความท้าทายและอันตรายที่ไม่คาดคิด

ปกป้องโลกจากความฝันที่อาจทำลายล้างทุกสิ่งบนโลก

••••• หน้าตัวอย่างของหนังสือ

ล้ำสมัยในการเอาชนะ

#### ยละเอียดต่าง ๆ ของหนังสือ งสือ หมวดหมู่ สำนักพิมพ์ ผู้แต่ง

### <mark>ลือ</mark> จำนวนคงเหลือจะเป็นไปตามจำนวนหนังสือที่สั่งซื้อ

#### าปุ่ม <mark>ยืม</mark> เมื่อต้องการอ่านหนังสือ

#### ยละเอียด <mark>เนื้อหา</mark> ของหนังสือ

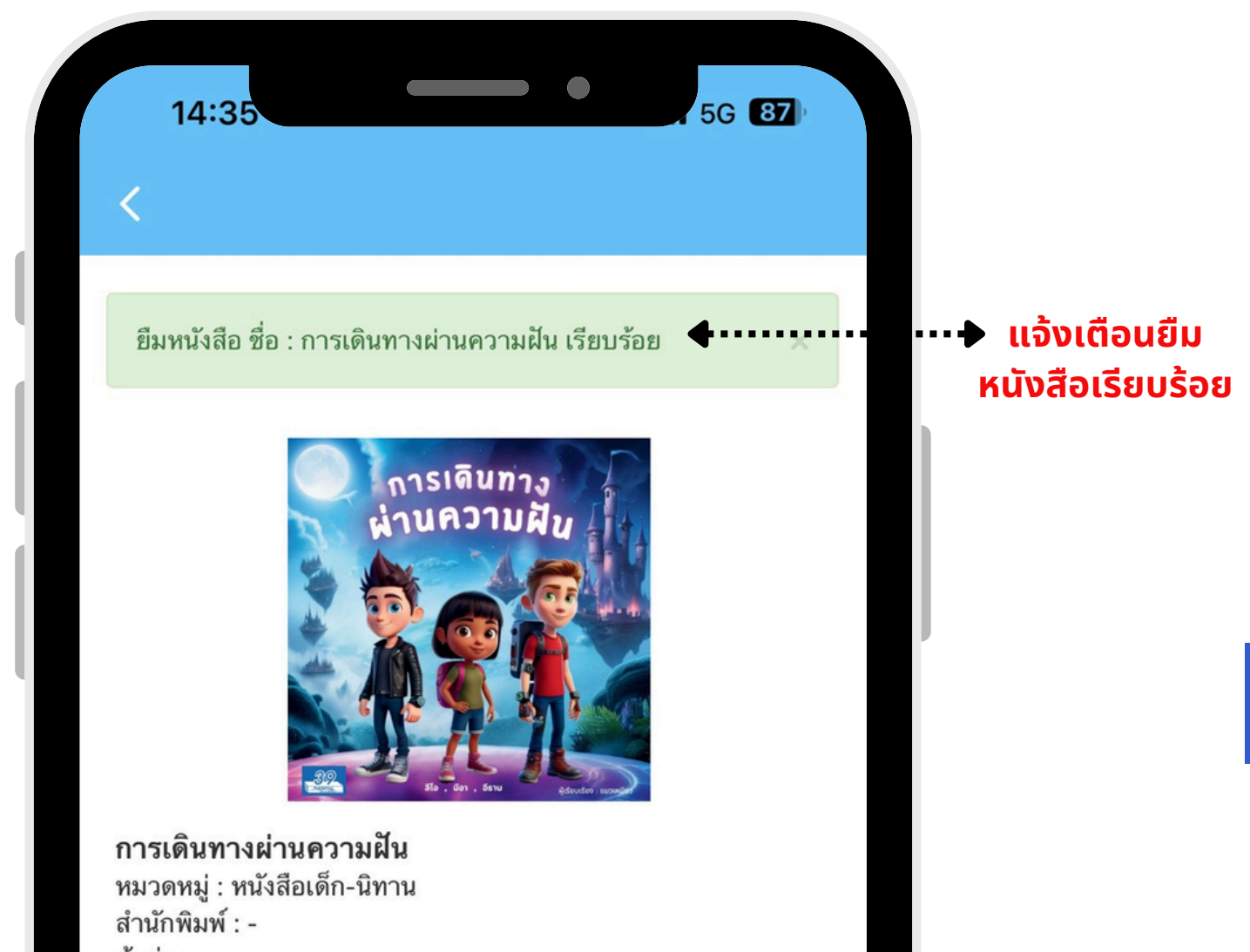

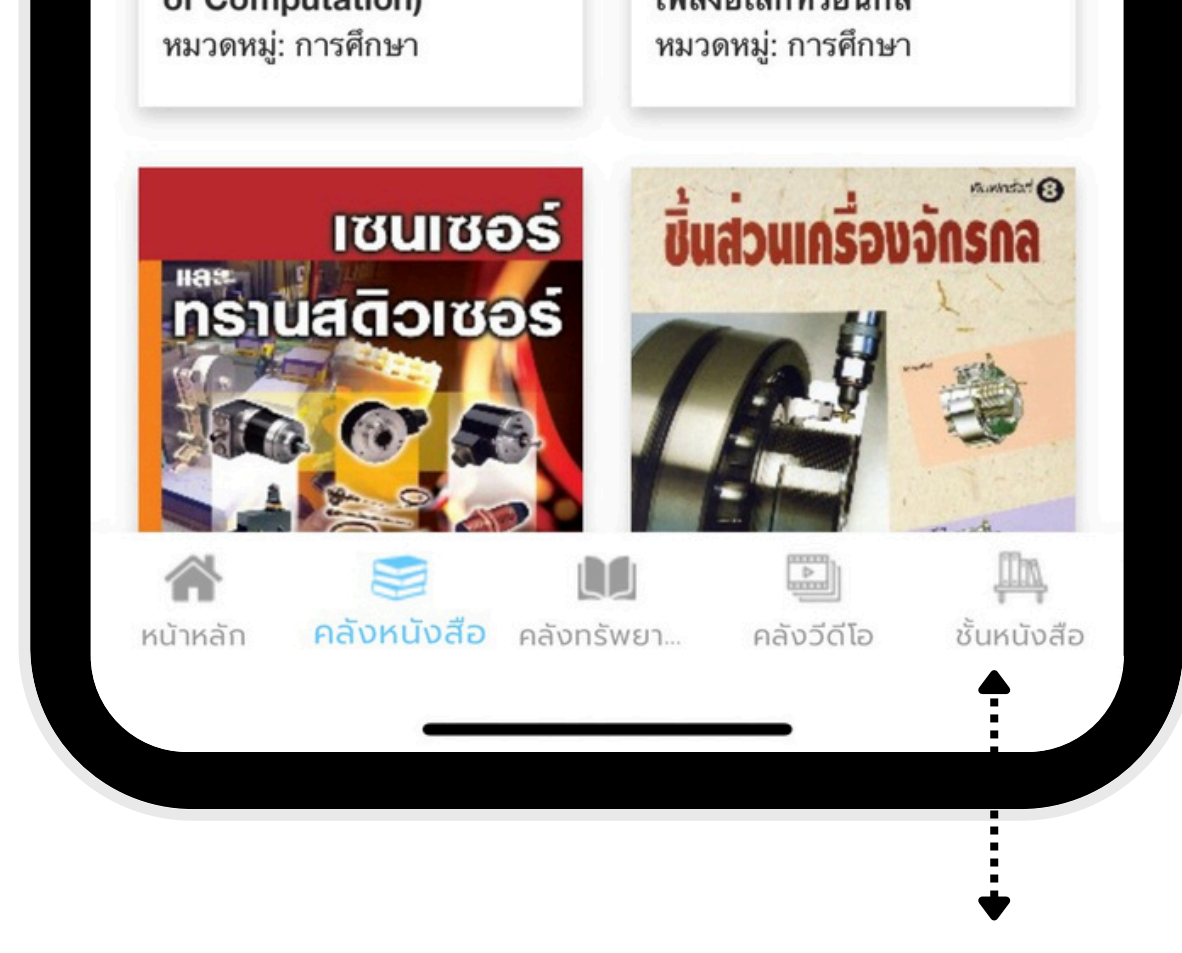

1. เลือกปุ่ม ชั้นหนังสือ เพื่อเข้าอ่านหนังสือ

### Book Reading Process

ขั้นตอนการอ่านหนังสือ

**OPENSERVE**<sup>®</sup>

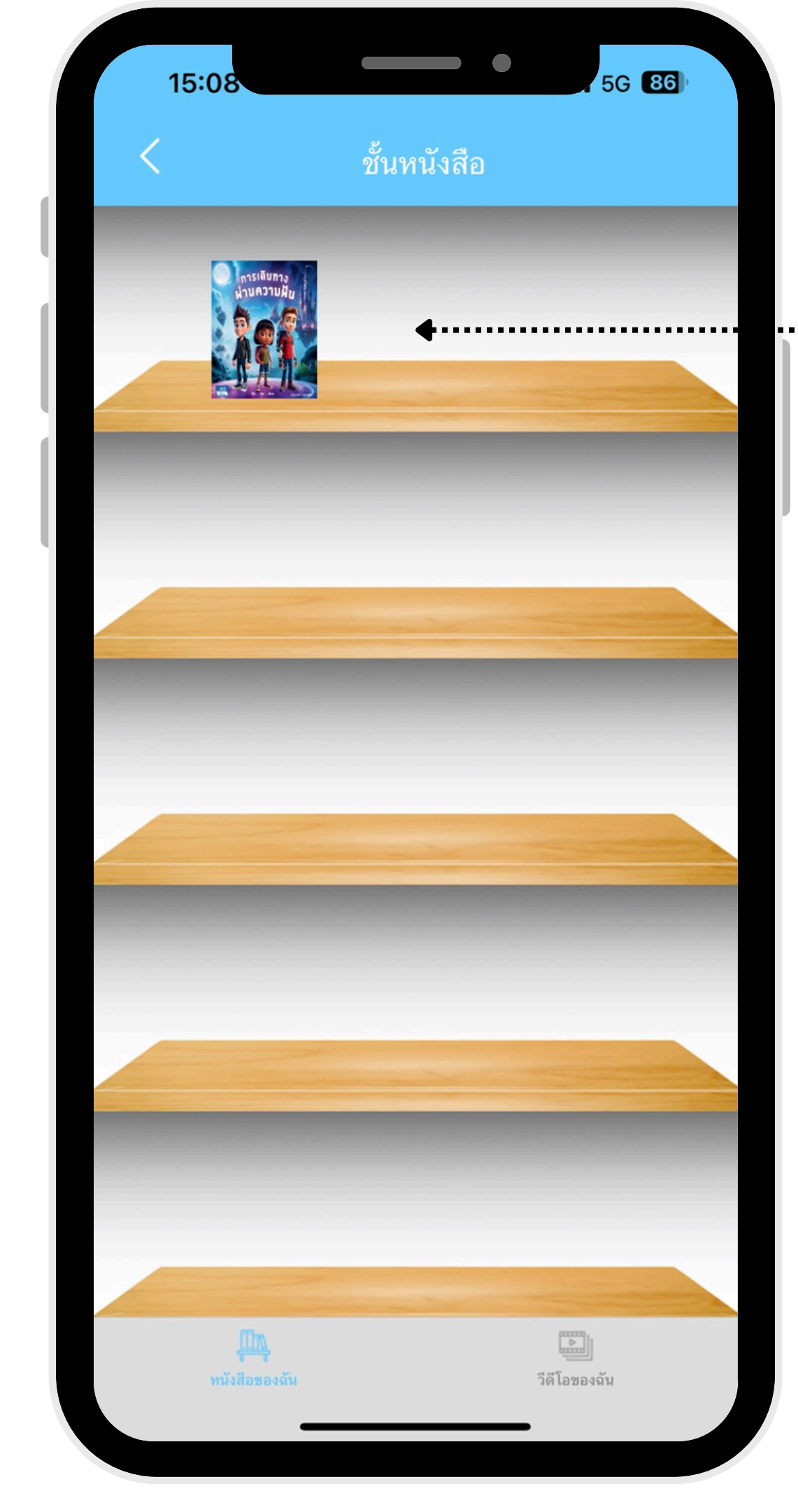

#### ······•• 2. เลือก ปกหนังสือ ดาวน์โหลด เพื่อเข้าอ่านหนังสือ

### slide หน้า ซ้าย-ขวา เพื่อเปิดอ่านหนังสือทีละหน้า

## **Book Reading Process**

ขั้นตอนการอ่านหนังสือ

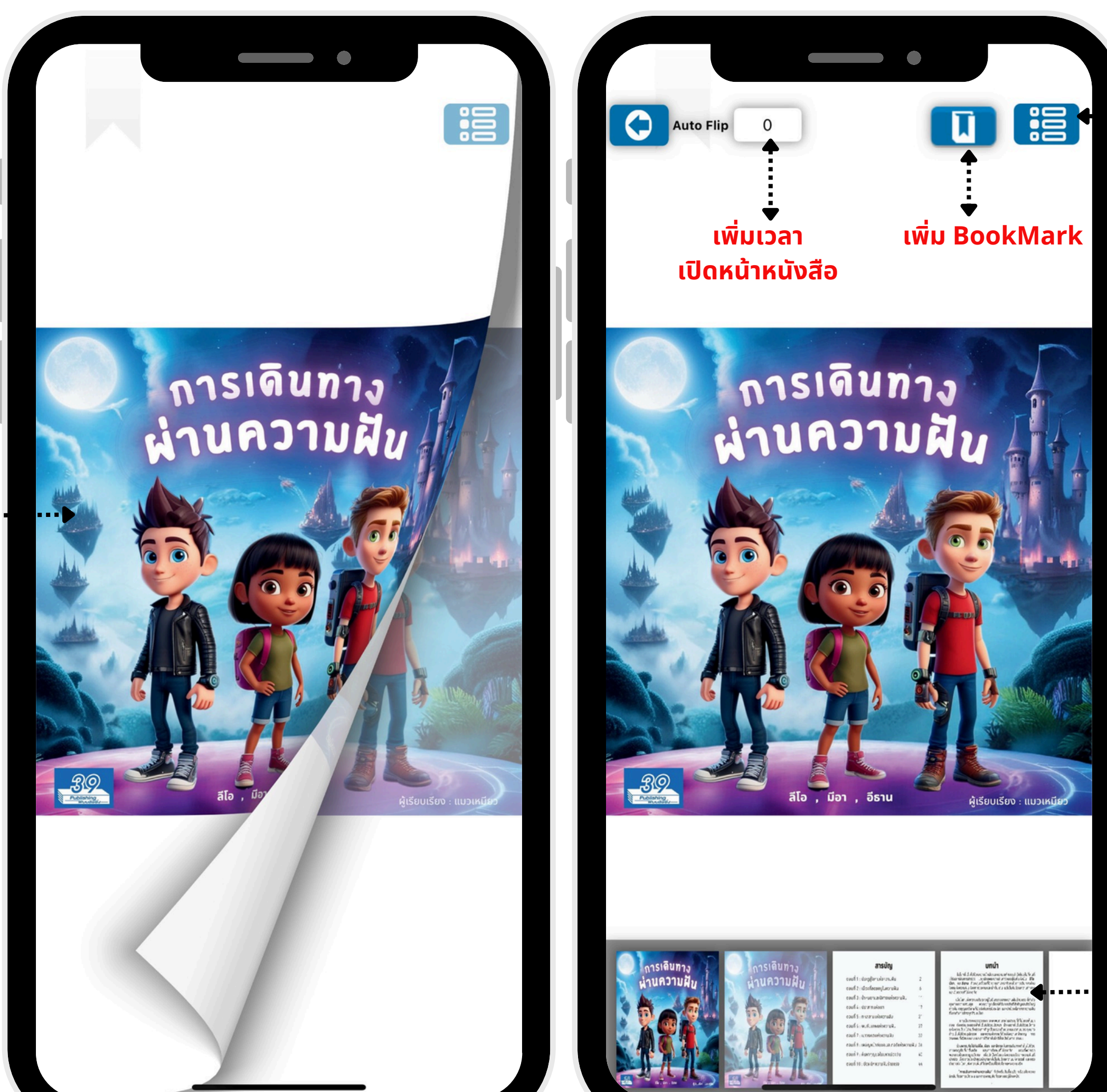

### ฟังก์ชั่นการอ่านหนังสือ

slide หน้า ซ้าย-ขวา เพื่อเปิดอ่านหนังสือทีละ หลายหน้า

### **OPENSERVE**®

# **Book Return Process**

การคืนหนังสือ

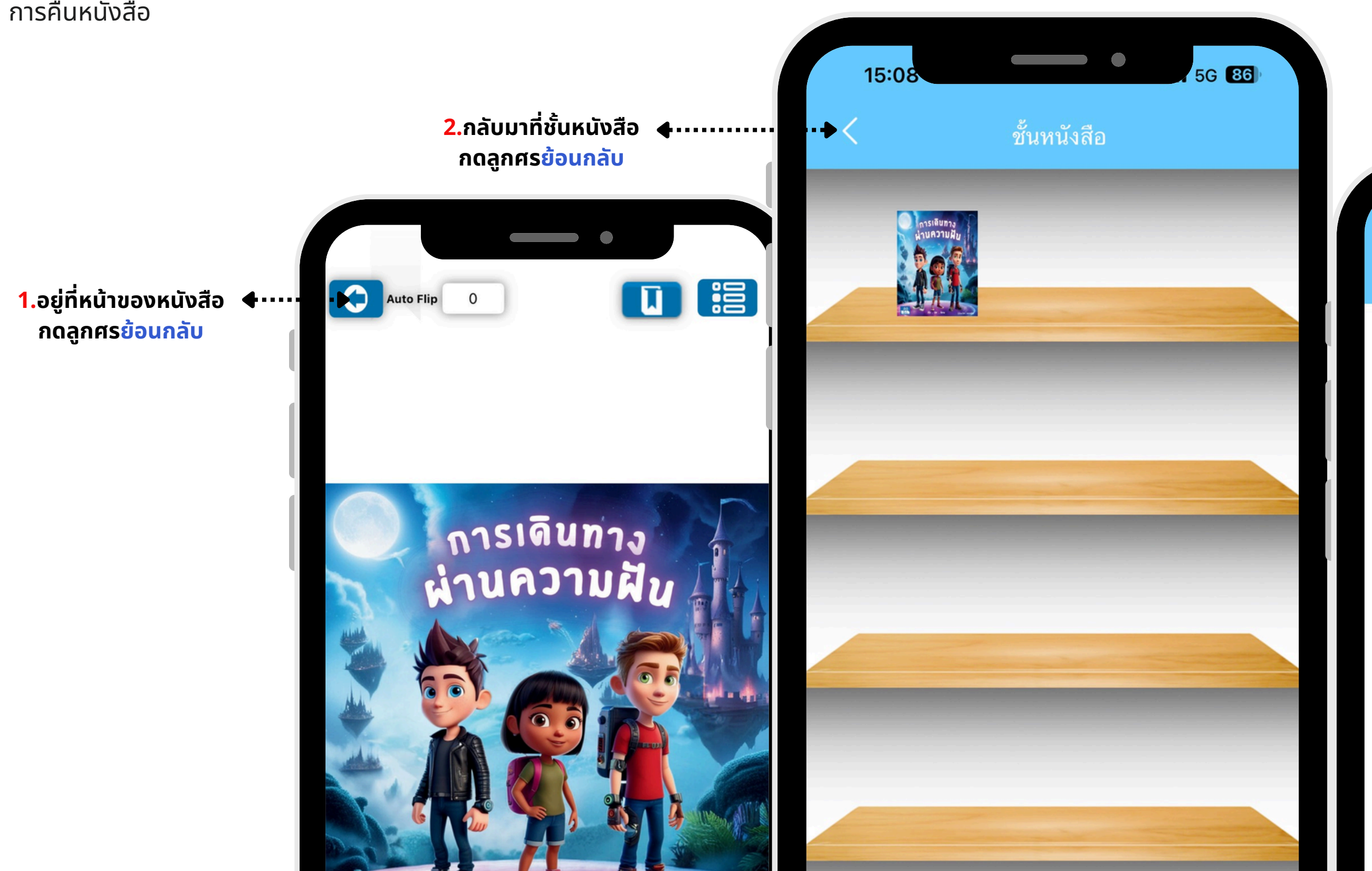

#### 3.เลือก Hamburger Menu

| 14:18                                     | 5G 88                                                                                                    |
|-------------------------------------------|----------------------------------------------------------------------------------------------------|
|                                           | LIBRARY                                                                                                    |
| คำค้น                                     |                                                                                                    |
| หมวดหมู่                                  |                                                                                                    |
| ทั้งหมด                                   | \$                                                                                                    |
| เรียงลำดับตาม                             |                                                                                                    |
| ์ หนังสือมาใหม่ ≎ ค้นหา                   |                                                                                                    |
| ทฤษฎีการคำนวณ<br>Theory of<br>Computation | ក្រាមភ្លាំ<br><mark>សល់ំារប៉ុនេសីខាយឧិស<br/>សារសំរាំង សេនីសារសារ</mark><br>ក្រោះ អាម្នាំង សេនីសារសារ<br>ក្រោះ អាម្នាំង សេនីសារសារ<br>ក្រោះ អាម្នាំង សេនីសារសារ ក្រោះ<br>ក្រោះ អាម្នាំ សារសារសារ ក្រោះ |
| A Subjective Cases                        | ter man 1972                                                                                                    |
| ทฤษฎีการคำนวณ (Theory                     | ทฤษฎี ระบบฉีดน้ำมันเชื้อ                                                                                                    |

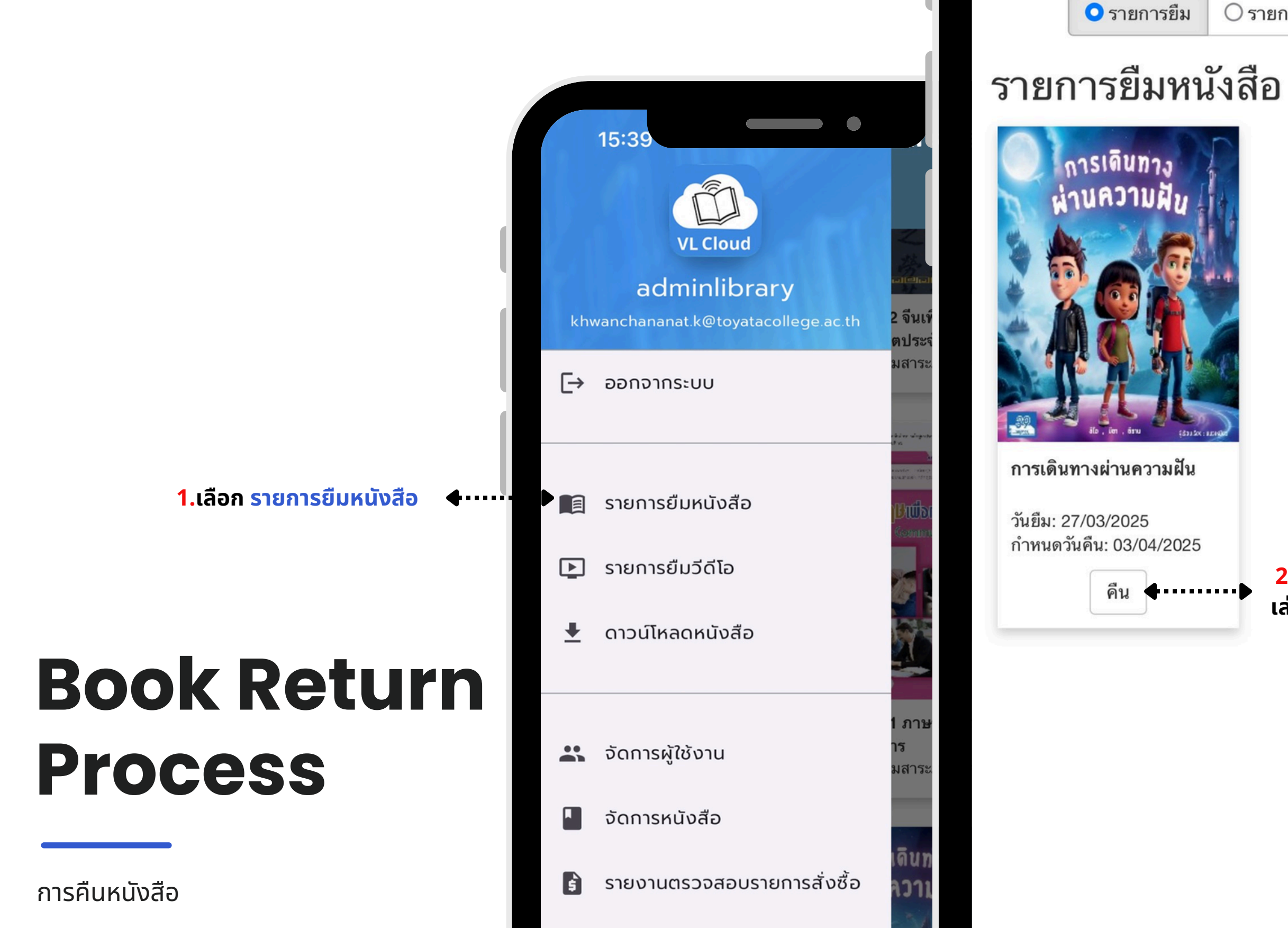

15:41

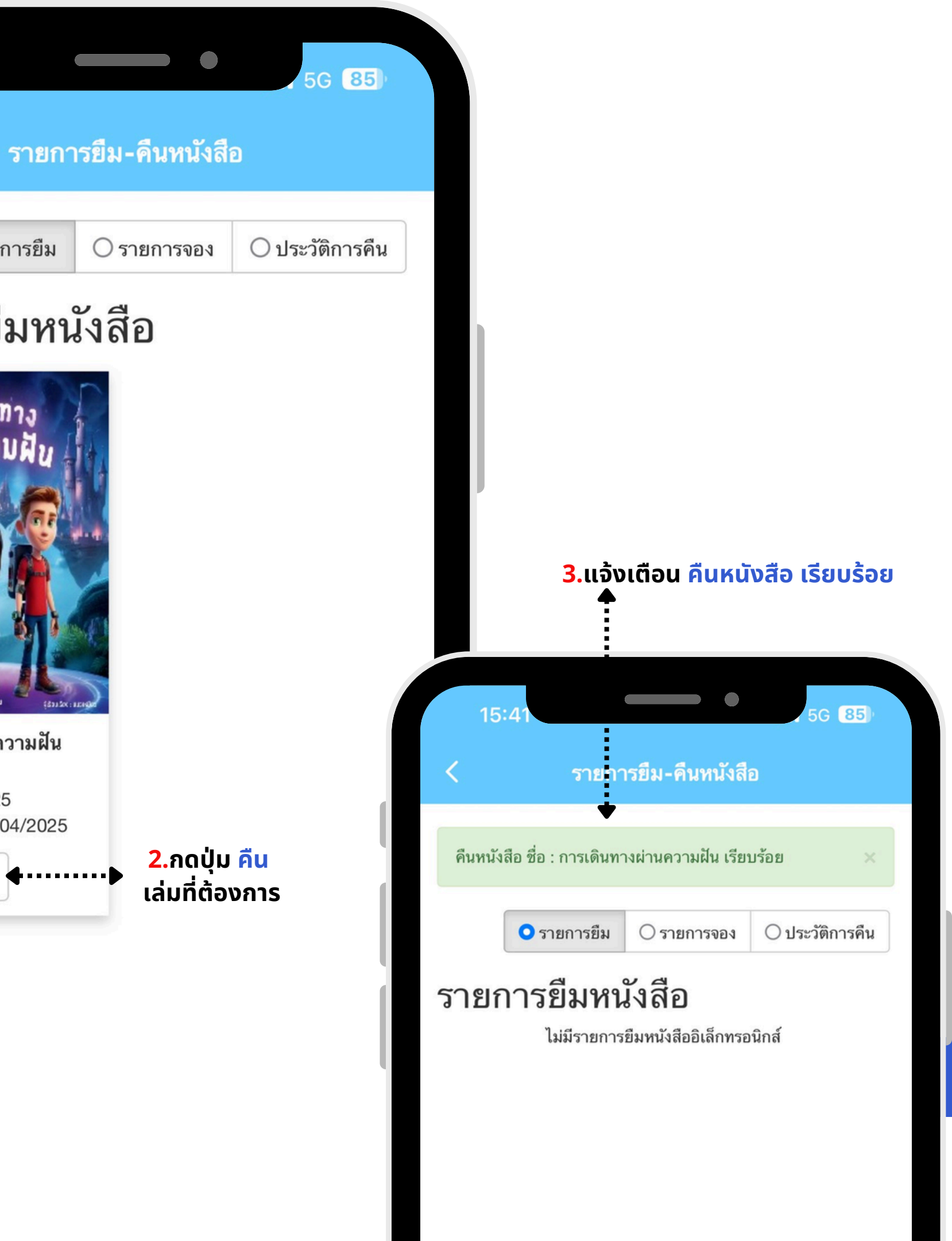

### **Contact Us**

081-359-8704

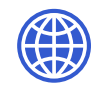

openserve.co.th

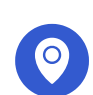

เลขที่ 89/39 ถนนวิภาวดีรังสิต แขวงสนามบิน เขตดอนเมือง กรุงเทพมหานคร 10210

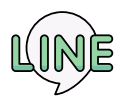

@openserve-service

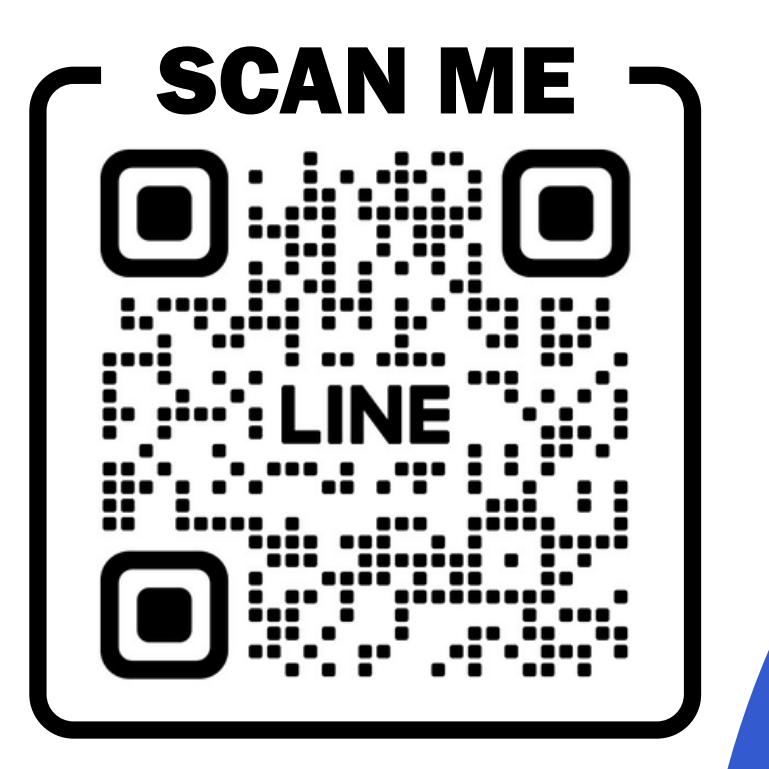

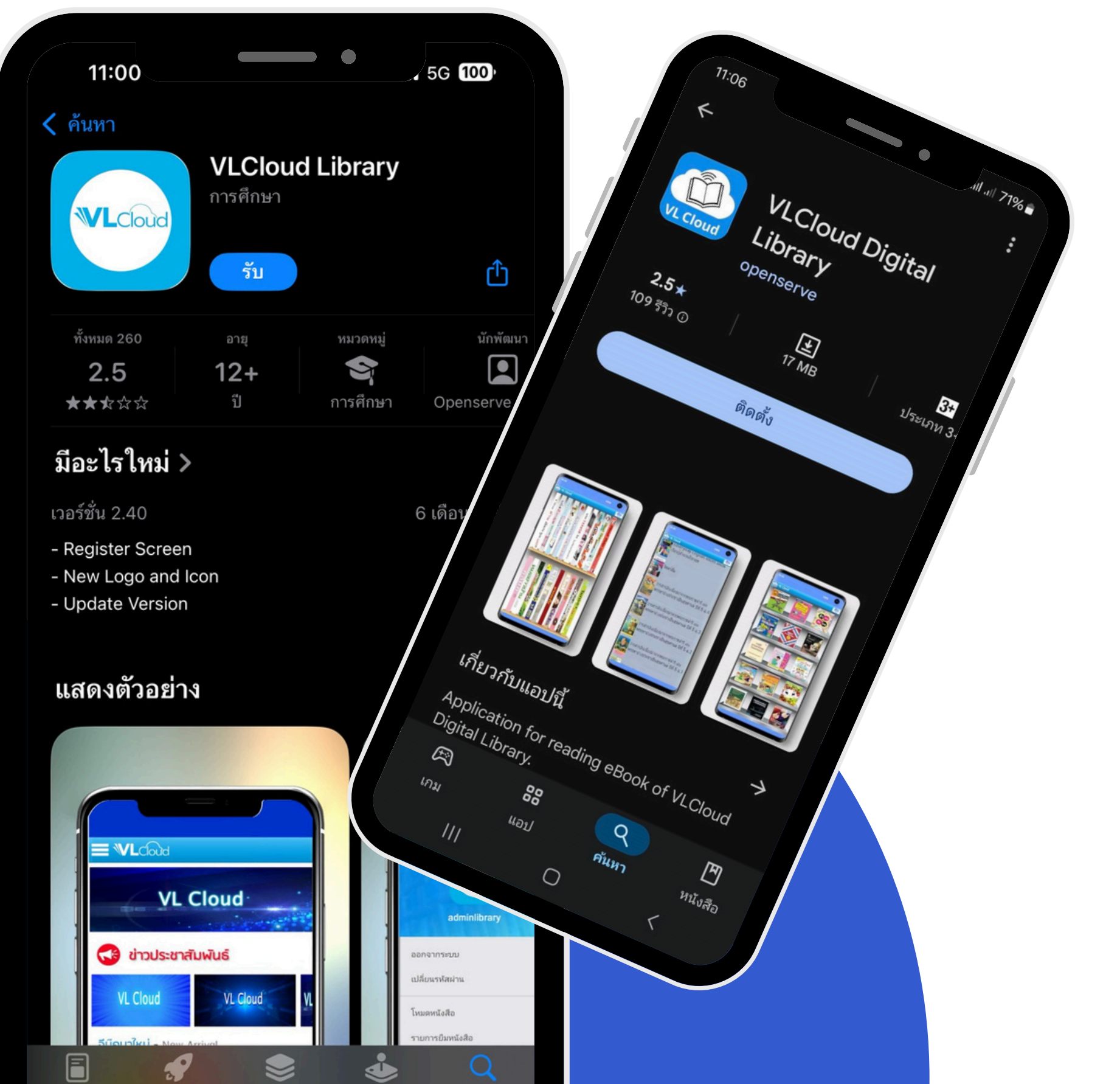

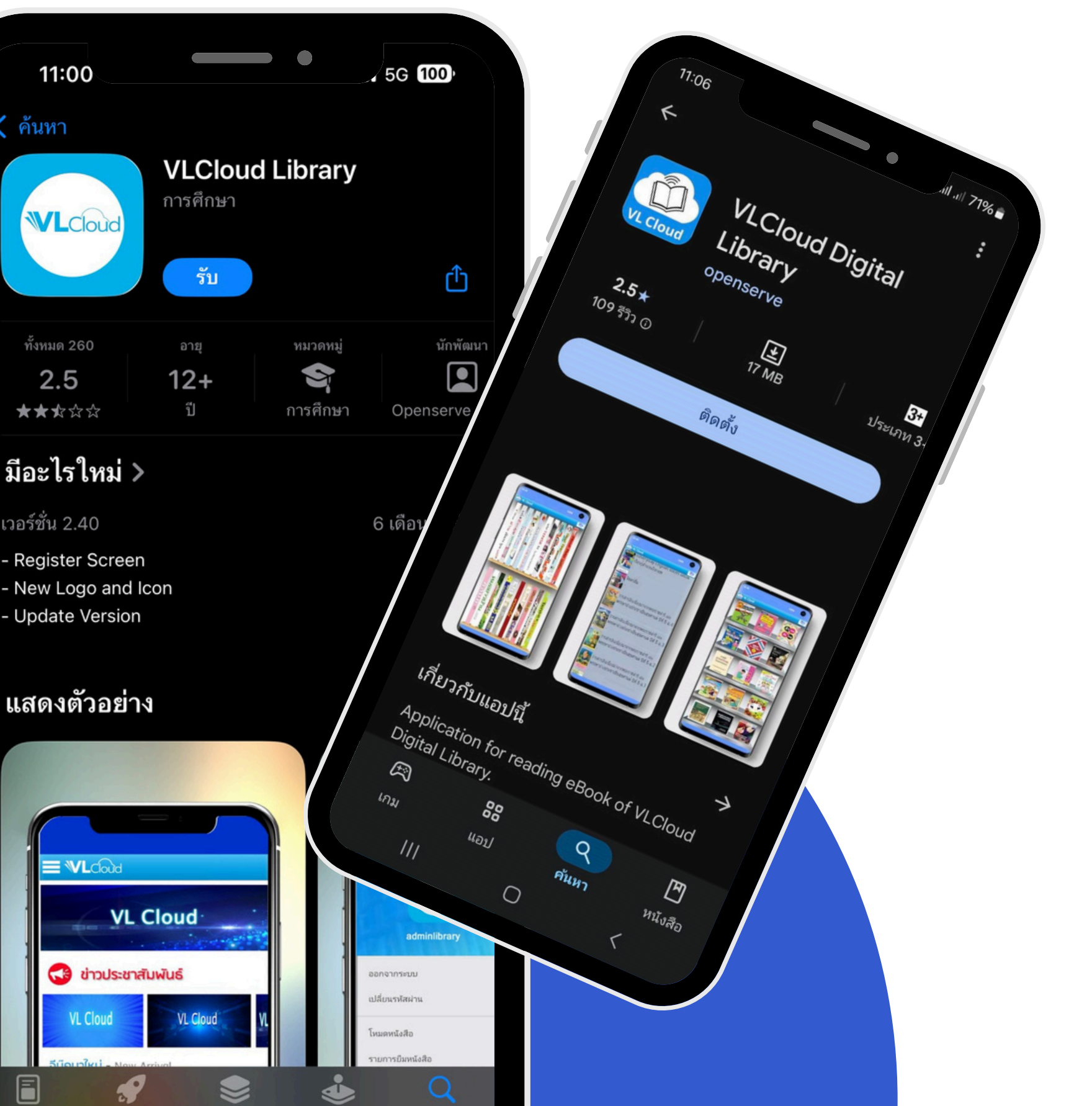

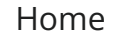

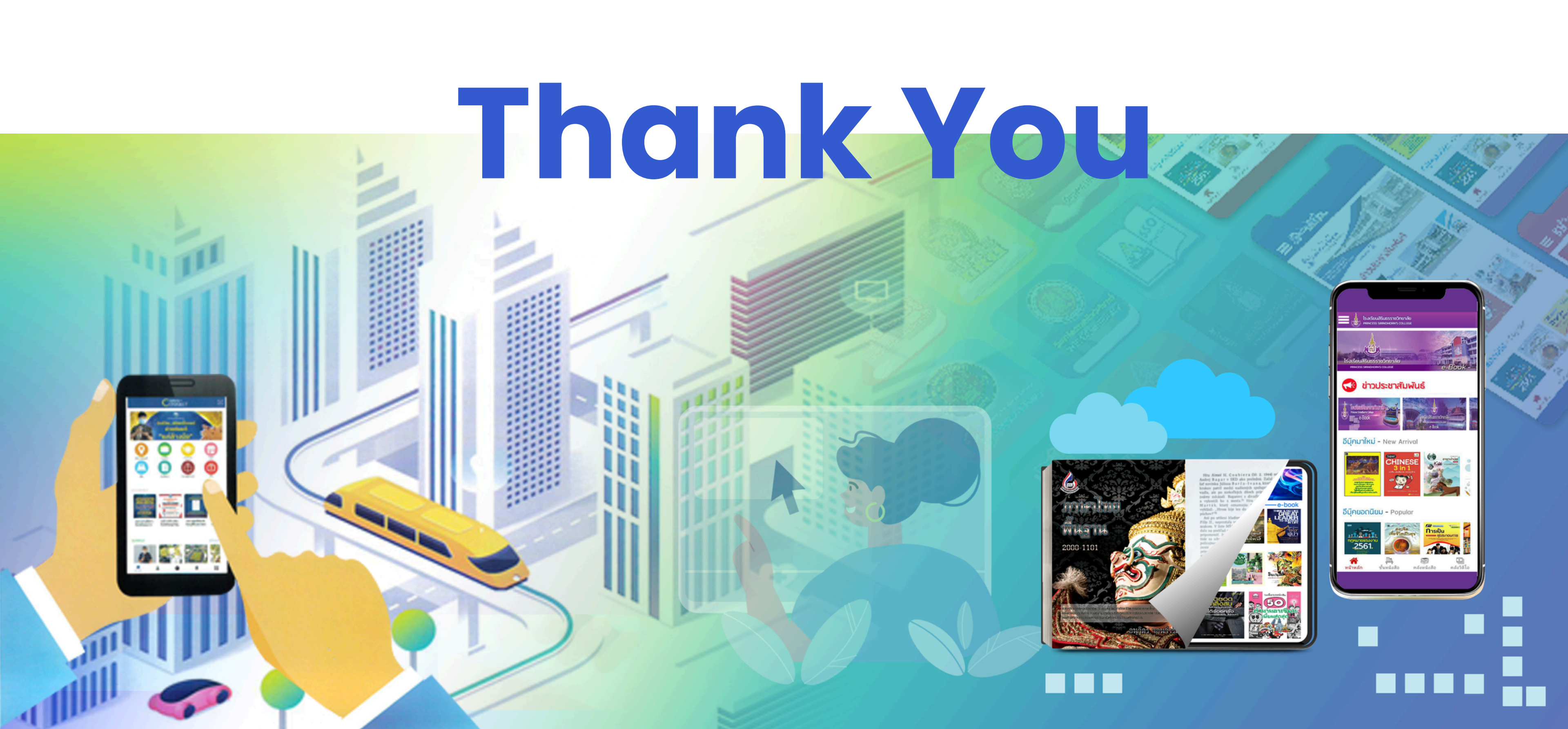

Home

Photo

About Us

Contact